## **CTRL**

### Australian Genomics Dynamic Consent Platform

Australian Genomics is committed to improving the experience of participants enrolled in genomic research programs and undergoing genomic testing. We recognise that traditional models of consent are not optimal, and in many respects don't convey the complexities of genomic medicine. This is why we have developed an online research consent and engagement platform for our participants called **CTRL** (control).

The platform is inspired by **dynamic consent** – a mechanism which enables study participants to give and revoke consent in real time and to engage more fully in research, if they choose.

#### **DYNAMIC CONSENT – A SNAPSHOT**

For **patients**, dynamic consent platforms aim to provide:

- more appropriate, granular and flexible consent options,
- access to better study information,
- opportunity to increase scientific and medical literacy, and
- two-way communication between participants and researchers, building trust in the process.

For research organisations, dynamic consent facilitates:

- better electronic consent records,
- retention of participants in longitudinal studies,
- clearer data sharing frameworks for health information, and
- working toward addressing ethical, legal and social implications relevant to genomic studies.

As an **open-source** platform, CTRL is freely accessible on GitHub, allowing researchers to adapt and implement it according to their specific project needs. Its opensource nature fosters collaboration and innovation within the research community, supporting diverse study requirements. To explore its features, or access the source code, visit this <u>link</u>.

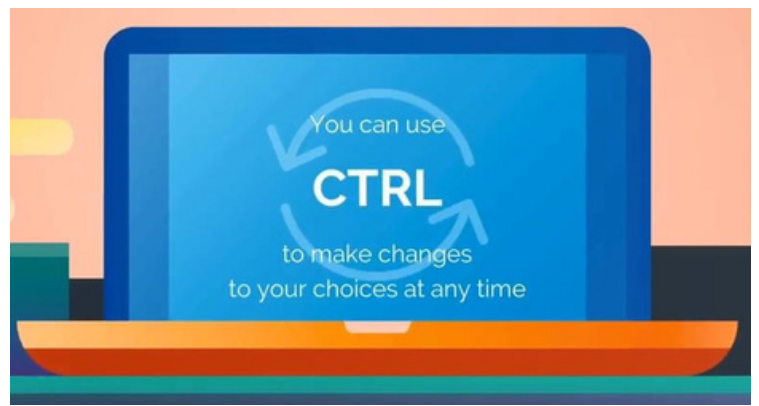

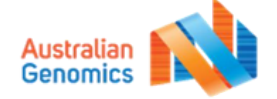

## **CTRL** Demonstration Site

A demo of the **CTRL** platform is available to view and interact with. You can access the demo-CTRL site by registering using the instructions in the next page.

https://demo.ctrl.dsp.garvan.org.au/

Available functions on CTRL demo site:

- 🗸 Register
- $\checkmark$  Select and change preferences
- ✓ Complete and update contact details
- ✓ View glossary
- $\checkmark$  View news and education content

**Please note:** The demo-CTRL site is not linked to the study database (REDCap), so your registration details and preference information will not be actively reviewed. Fictitious details can be entered.

### **HOW TO USE CTRL?**

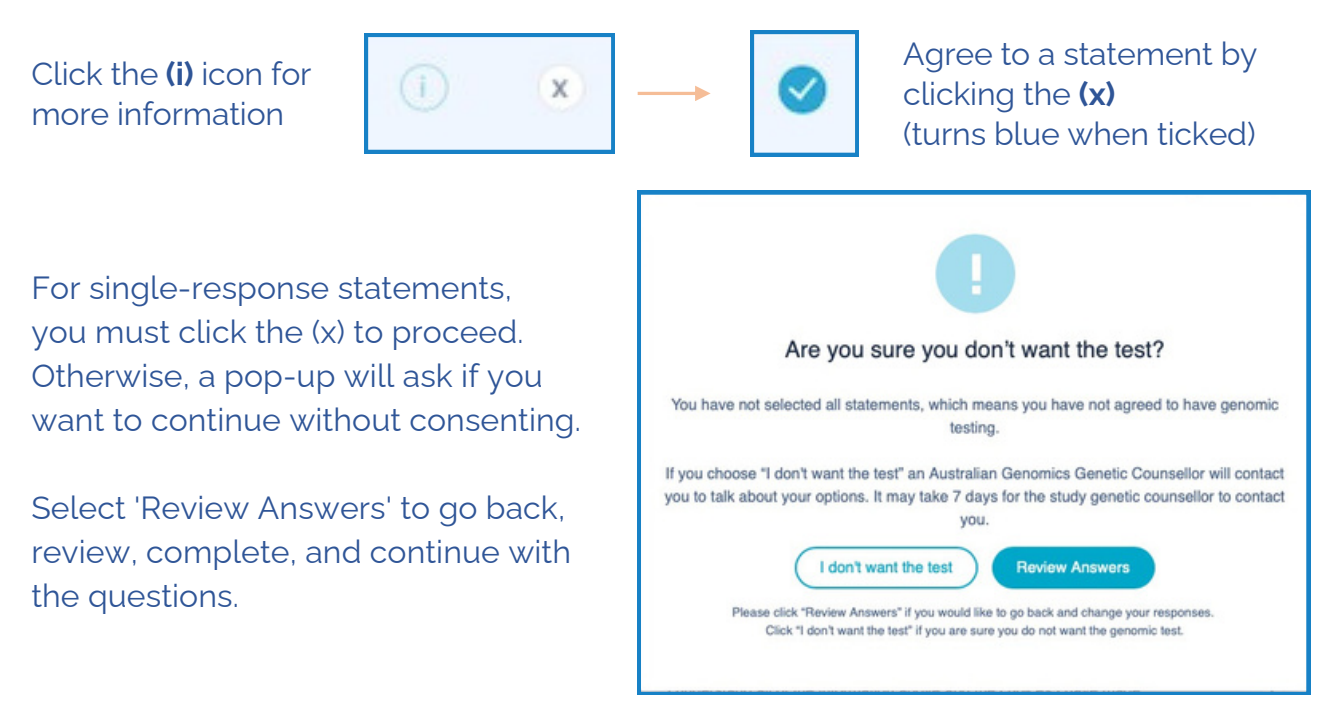

There are some questions that are optional where you can choose your response. Complete you personal details from the dashboard by clicking the 'complete' button.

| Asstration | My Activities     | My Personal Details | Contact Us | News and Information | Glossary |
|------------|-------------------|---------------------|------------|----------------------|----------|
| Your pers  | sonal details nee | ed to be completed  | Complete   |                      |          |

If you have any questions, comments or suggestions about CTRL, please get in touch with us by emailing <u>ctrl-australiagenomics@mcri.edu.au</u>

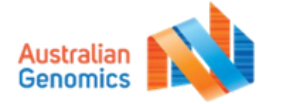

# CTRL Demonstration Site

|                                                          | RE                       | GISTRATION PAGE                      |                                                            |
|----------------------------------------------------------|--------------------------|--------------------------------------|------------------------------------------------------------|
|                                                          |                          | First & Last                         |                                                            |
|                                                          | First Name               | Family Name                          | name<br>Of the person                                      |
| Email Address<br>Must be unique<br>and have an @         | → Email                  | completing the portal                |                                                            |
| symbol                                                   | Password                 | Re-enter Password                    | Password<br>Your choice of<br>password                     |
| <b>DOB</b><br>Must be date in<br>the past                | Date of Birth DD-MM-YYYY |                                      | (Minimum 6<br>characters, no<br>requirement<br>for number, |
| Study ID<br>A1234123 (this<br>gets reset every<br>night) | Participant ID           |                                      | upper case<br>letters)                                     |
| ingit.                                                   | Are you registering      | as a parent/guardian or carer? No    | Yes Button<br>If completing                                |
| <b>First &amp; Last name</b><br>Of the nominated         | Nominated alternate      | guardian click<br>to 'yes'. Then     |                                                            |
| Next-of-Kin                                              | First Name               | Family Name                          | fill out child's details below.                            |
| <b>Email Address</b><br>Of the nominated<br>Next-of-Kin  | Email                    |                                      |                                                            |
| Checkbox Icon                                            | <b>x</b> 1a              | agree to the Terms and Conditions    |                                                            |
| turns blue                                               |                          | Register Now                         | Policies<br>Links to the<br>terms and<br>conditions        |
|                                                          | lf you alr               | ready have an account, please Log in | and privacy<br>policies                                    |
|                                                          |                          |                                      | Version 3 18.12.24                                         |
|                                                          |                          | Australian<br>Genomics               | 3                                                          |